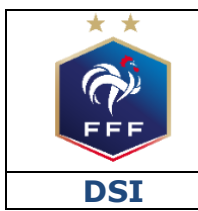

Service des Applications métiers FFF – Compétitions

**Ref : FFF\_COMPET\_CLUBS\_MODIFS\_MATCHS\_V1.doc** 

| Ref : FFF_COMPET_CLUBS_MODIFS_MATCHS_V1.doc                                                                                            | 1 |
|----------------------------------------------------------------------------------------------------|---|
| 1. INTRODUCTION                                                                                                    | 3 |
| 2. ETAPES                                                                                                    | 3 |
| ETAPE 1 : CLUB DEMANDEUR – INITIER UNE NOUVELLE DEMANDE<br>ETAPE 2 : CLUB ADVERSE – REPONDRE A UNE DEMANDE DE MODIFICATION DE<br>MATCH | 3 |
| ETAPE 3 : CDR – HOMOLOGUER UNE DEMANDE DE MODIFICATION DE MATCH                                                                        | 5 |
| 3. REGLES                                                                                                    | 5 |

# **1. INTRODUCTION**

Ce document a pour objectif d'expliquer comment les clubs peuvent effectuer et suivre des demandes de modification de date, d'horaire ou d'installation sur des matchs via le nouvel outil de gestion des compétitions sur Footclubs.

## **2.** ETAPES

### **ETAPE 1 : CLUB DEMANDEUR – INITIER UNE NOUVELLE DEMANDE**

La première étape du processus consiste à ce que le club demandeur initie sa demande sur le match concerné.

Pour effectuer cette opération, le club doit accéder au nouvel outil de gestion des compétitions en cliquant sur le bouton **Compétitions** en bas à gauche de Footclubs.

Il faut ensuite se positionner sur le menu **« Calendriers »**, sélectionner l'épreuve / phase concernée, la journée concernée puis cliquer sur le bouton **« Voir le détail »** du match concerné :

 Footclubs Compétitions Calendriers ÉPREUVE / PHASE -District 1 CM / Uniqu POULE A i AU ÷1 lournée 3 - 22/09/2019 JOURNÉE(S) / TOUR(S) SÉLÉCTIONNÉ(ES) JOURNÉE 3 - 22/09/2019 - ALLER Date - Heure 22/09/2019 - 10H ASNIERES FC 1 MONTPELLIER HSC 1 23/02/2020 - 19H50 CHATEAUROUX 1 ۲ VNC FOOT 98 Voir le détail >

Une fois sur les caractéristiques du match, le club doit cliquer sur le bouton **« DEMANDER »** du bloc **« DATE / HEURE / INSTALLATION »** :

| DATE / HE          | EURE / | INSTALLATION                                                                                                    |           |                                        |
|--------------------|--------|----------------------------------------------------------------------------------------------------|-----------|----------------------------------------|
| date<br>22/09/2019 | HEURE  | INSTALLATION<br>920040201 - ASNIERES SUR SEINE - STADE LÉO LAGRANGE<br>Type de terrain - résultat indisponible<br>Distance visiteur - Distance - résultat indisponible kms | HUIS CLOS | DEMANDE(S) MODIFICATION MATCH DEMANDER |

Dans la « popin » qui s'ouvre, le club doit alors saisir les informations de sa demande :

- Nouvelle date
- Nouvelle heure
- Nouvelle installation
- Motif de la demande

Pour valider la demande, le club doit ensuite cliquer sur le bouton « VALIDER ».

#### CARACTERISTIQUES DEMANDE DE MODIFICATION MATCH

CARACTERISTIQUES INITIALES DU MATCH

| NUMÉRO DU                                        | матсн              | ÉPREUVE / PHASE                     | POULE                     | JOURNÉE OU TOUR                                |
|--------------------------------------------------|--------------------|-------------------------------------|---------------------------|------------------------------------------------|
| 21358799                                         |                    | District 1 CM / Unique              | POULE A                   | 3                                              |
| SC AUSTREES                                      |                    | DATE                                | HEURE                     | SER Herange                                    |
|                                                  |                    | 22/09/2019                          | 10H                       |                                                |
|                                                  | 9                  | INSTALLAT                           | ION                       | ₹ 1074 - 8                                     |
| ASNIERES F<br>N° 50003<br>Club demand            | C 1<br>8<br>deur   | 920040201 - ASNIERES SUF<br>LAGRANC | R SEINE - STADE LÉO<br>JE | MONTPELLIER HSC 1<br>N° 500099<br>Club adverse |
| CHANGEMENT(S) DEMANDÉ(S)                         |                    |                                     |                           |                                                |
| En cours  MOTIF(S) DEMANDE                       | NOUVELLE DATE      |                                     | н                         |                                                |
| Evenement programmé à la date initiale du match. | 25/09/2019         | 19Н                                 | •                         |                                                |
| 1                                                | NOUVELLE INSTALLA  |                                     |                           |                                                |
| /                                                | 920040301 - ASNIER | ES SUR SEINE - STADE JACQUES        | ANQUETIL -                |                                                |
|                                                  |                    |                                     |                           |                                                |
|                                                  |                    |                                     |                           | VALID                                          |

La demande est alors transmise au club adverse s'il s'agit d'une demande de modification de date ou d'heure ou directement à la Ligue ou au District concerné s'il s'agit d'une demande de modification d'installation uniquement.

La demande devient également visible dans le menu **« Notifications »** avec le statut **« En** cours » :

| <b>Footclubs</b>                 |                    |                        |               |                                      |            |                    |                    |          |
|----------------------------------|--------------------|------------------------|---------------|--------------------------------------|------------|--------------------|--------------------|----------|
| Compétitions                     |                    |                        |               |                                      |            |                    |                    |          |
| Engagements                      | Notifica           | ations compétition     |               |                                      |            |                    |                    |          |
| Calendriers<br>Rencontres        | NATURE *           | STATUT                 |               |                                      |            |                    |                    |          |
| Classements<br>Agenda des matchs | Modification match |                        |               |                                      |            |                    |                    |          |
| Notifications                    | _                  |                        |               |                                      |            |                    |                    |          |
|                                  | Lue                | Epreuve / Phase        | Date du match | Match                                | Notifié le | Nature             | Club demandeur     | Statut   |
|                                  |                    | District 1 CM / Unique | 22/09/2019    | ASNIERES FC 1 -<br>MONTPELLIER HSC 1 | 17/09/2019 | Modification match | 500038 ASNIERES FC | En cours |

### ETAPE 2 : CLUB ADVERSE – REPONDRE A UNE DEMANDE DE MODIFICATION DE MATCH

Le club adverse peut voir une demande de modification de match qui le concerne en se rendant sur le menu **« Notifications »** du nouvel outil de gestion des compétitions dans Footclubs.

Pour répondre à une demande, il convient de cliquer sur la ligne de la demande concernée puis de saisir son choix par l'intermédiaire du champ **« STATUT DEMANDE »** :

- Accepté
- Refusé => un motif est à saisir

| CARACTERISTIQUES DEMANDE DE MODIFICATION MATCH     |                                                            |                    |                                                |   |  |  |  |
|----------------------------------------------------|------------------------------------------------------------|--------------------|------------------------------------------------|---|--|--|--|
| CARACTERISTIQUES INITIALES DU MATCH                |                                                            |                    |                                                |   |  |  |  |
| NUMÉRO DU MATCH                                    | ÉPREUVE / PHASE                                            | POULE              | JOURNÉE OU TOUR                                |   |  |  |  |
| 21358799                                           | District 1 CM / Unique                                     | POULE A            | 3                                              |   |  |  |  |
| A REMITTION                                        | DATE                                                       | HEURE              | a Herry                                        |   |  |  |  |
|                                                    | 22/09/2019                                                 | 10H                |                                                |   |  |  |  |
|                                                    | INSTALLATIO                                                | N                  | - 197% - M                                     |   |  |  |  |
| ASNIERES FC 1<br>N° 500038<br>Club demandeur       | 920040201 - ASNIE<br>SEINE - STADE LÉO L                   | RES SUR<br>AGRANGE | MONTPELLIER HSC 1<br>N° 500099<br>Club adverse |   |  |  |  |
| CHANGEMENT(S) DEMANDÉ                              | <u>s)</u>                                                  |                    |                                                |   |  |  |  |
|                                                    |                                                            |                    |                                                |   |  |  |  |
| Acceptée 👻                                         |                                                            |                    |                                                |   |  |  |  |
| MOTIF(S) DEMANDE                                   | NOUVELLE DA                                                | ГЕ                 | NOUVELLE                                       |   |  |  |  |
| Evenement programmé à la<br>date initiale du match | 25/09/2019                                                 |                    | 194                                            |   |  |  |  |
| date initiale du materi.                           | NOUVELLE INS                                               | TALLATION          | 150                                            |   |  |  |  |
|                                                    | 920040301 - ASNIERES SUR SEINE - STADE<br>JACQUES ANQUETIL |                    |                                                |   |  |  |  |
|                                                    |                                                            |                    |                                                |   |  |  |  |
|                                                    |                                                            |                    |                                                |   |  |  |  |
|                                                    |                                                            |                    | <u> </u>                                       | _ |  |  |  |
|                                                    |                                                            |                    | VALIDER LA RÉPONS                              | E |  |  |  |

S'il accepte, la demande passe alors au statut **« Acceptée »**, le club demandeur est notifié et la Ligue ou le District peut homologuer ou non la demande.

S'il refuse, il doit saisir un motif, la demande passe alors au statut **« Refusée »**, le club demandeur est notifié.

## ETAPE 3 : CDR – HOMOLOGUER UNE DEMANDE DE MODIFICATION DE MATCH

Quand les deux clubs se sont mis d'accord sur une demande de modification de date ou d'horaire ou que le club demandeur n'a demandé qu'une modification d'installation, le CDR peut alors homologuer ou non la demande.

- S'il homologue, la demande passe alors au statut **«Homologuée»**, le club demandeur et le club adverse sont notifiés et le match est modifié avec les caractéristiques de la demande.
- S'il n'homologue pas, la demande passe alors au statut **« Non Homologuée »**, le club demandeur et le club adverse sont notifiés et le match n'est pas modifié.

## **3.** REGLES

### DEMANDE DE MODIFICATION D'INSTALLATION UNIQUEMENT

S'il s'agit <u>d'une demande de modification d'installation uniquement</u>, l'accord du club adverse n'est pas nécessaire. Dans ce cas, c'est le CDR directement qui homologue ou non la demande. Les clubs sont notifiés du choix du CDR.

⇒ Si la demande est homologuée, l'installation est automatiquement modifiée sur le match

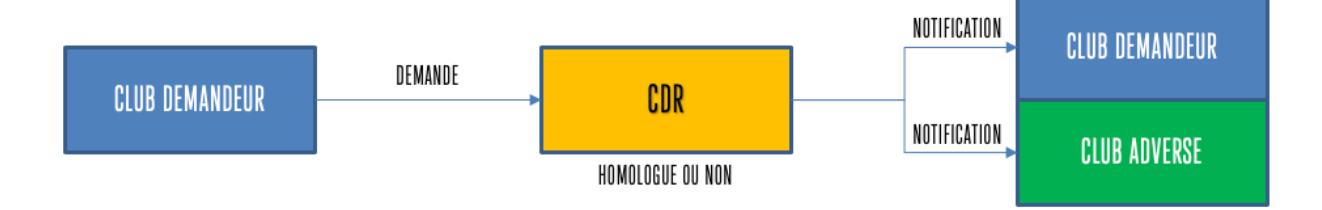

## DEMANDE INCLUANT UNE MODIFICATION DE DATE ET/OU D'HORAIRE

S'il s'agit d'une demande de modification incluant la date et/ou l'heure du match, <u>l'accord du club adverse est obligatoire</u>. En cas d'accord du club adverse, c'est le CDR qui doit alors homologuer ou non la demande. Les clubs sont notifiés du choix du CDR.

Si la demande est homologuée, la date, l'heure et l'installation du match sont automatiquement modifiées sur le match

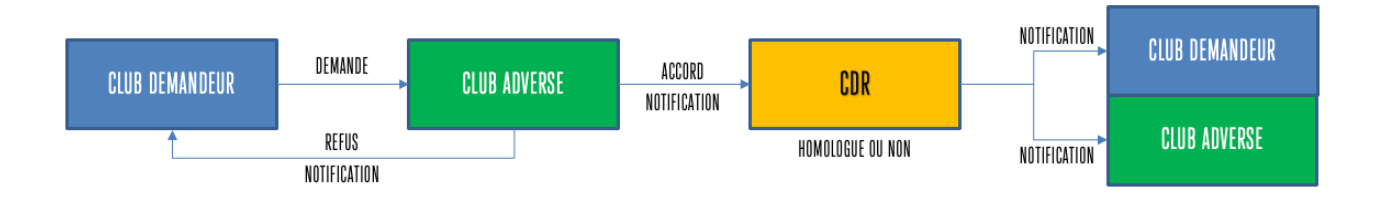